## **GUIDA PER CONFIGURAZIONE CLIENT POSTA ATENEO – OUTLOOK 2010**

- lanciare *Microsoft Outlook 2010*. Se il software viene eseguito *per la prima volta*, avvierà una *procedura guidata* per la creazione di un *nuovo account di posta elettronica* (gli screenshot che seguono si riferiscono proprio a questa procedura). Diversamente il *nuovo account* dovrà essere creato tramite un'altra *procedura passo-passo* da avviare cliccando nel menù *File* in alto a sinistra e poi sul tasto *Aggiungi Account* (sezione -evidenziata-*Informazioni account*)

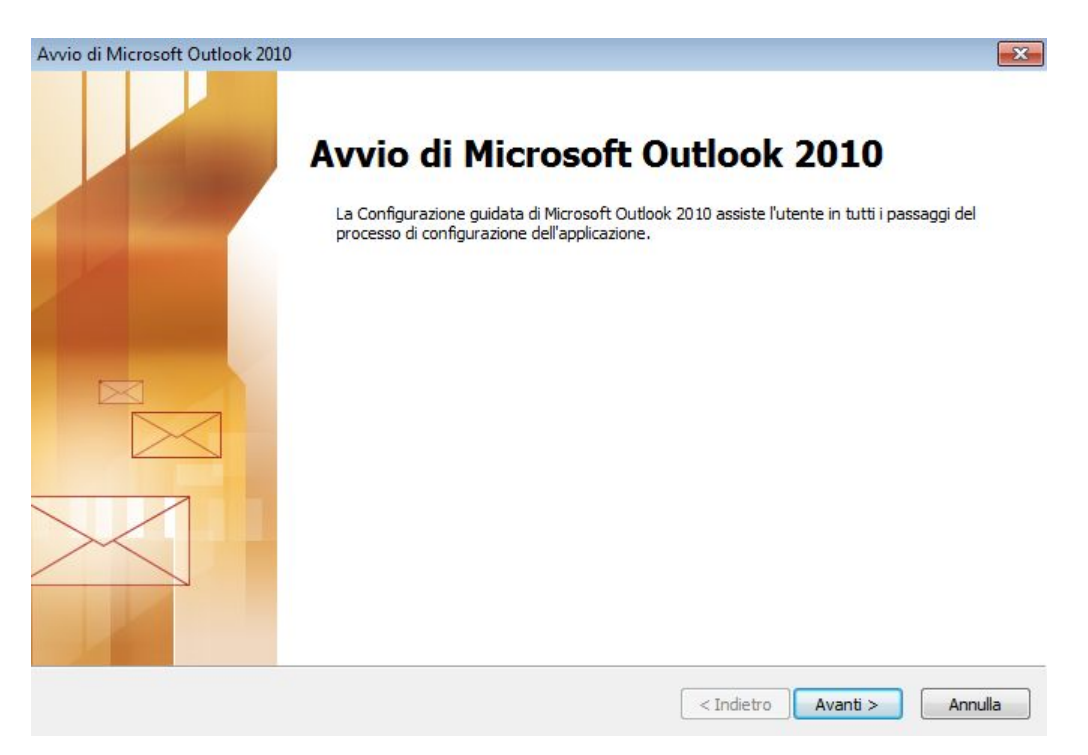

- all'avvio delle *procedura di creazione guidata nuovo account*, cliccare su *Avanti* > --> e allo step successivo scegliere *Sì* ("*Configurare un account di posta elettronica*?")

| nfigurazione account                                                                                                    |      |
|----------------------------------------------------------------------------------------------------|------|
| Account di posta elettronica                                                                                                    | ž    |
| È possibile configurare Outlook per la connessione alla posta elettronica Internet, a<br>Microsoft Exchange o a un altro server di posta elettronica. Configurare un account di<br>posta elettronica? |      |
| le Si                                                                                                    |      |
| © No                                                                                                    |      |
|                                                                                                    |      |
|                                                                                                    |      |
|                                                                                                    |      |
|                                                                                                    |      |
|                                                                                                    |      |
|                                                                                                    |      |
|                                                                                                    | <br> |

- nello step "È in corso la ricerca online delle impostazioni del server..., spuntare la voce "Configura manualmente le impostazioni del server" --> cliccare su Avanti >

| ł     |
|-------|
|       |
|       |
| nuti. |
|       |
|       |
|       |
|       |
|       |
|       |
|       |

- nello step "*Scegliere il servizio*", selezionare *Posta elettronica Internet* --> cliccare su *Avanti* >

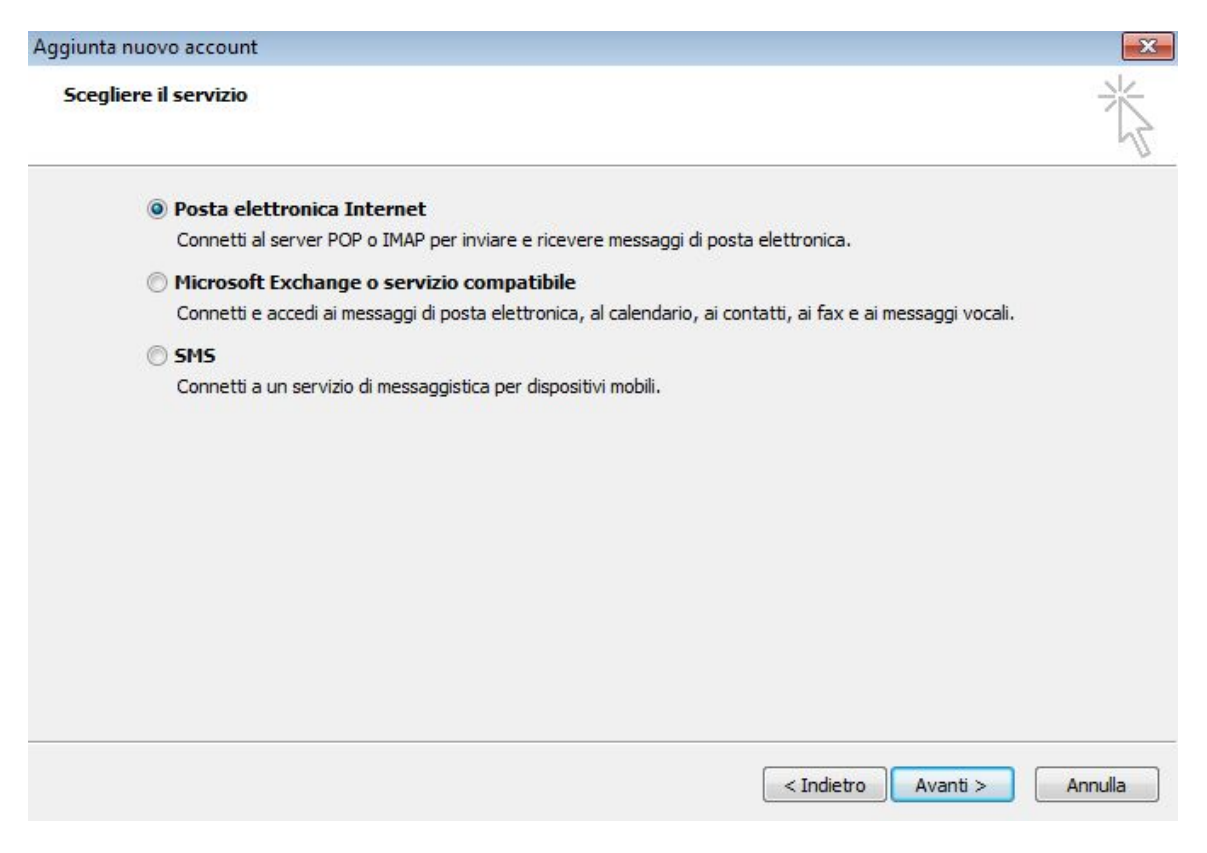

- nello step "Aggiunta nuovo account" - "Impostazioni poste elettronica Internet", compilare i campi come nell'immagine che segue --> "Nome": NOME + COGNOME --> "Indirizzo posta elettronica": <u>NOME.COGNOME@unipi.it</u> --> "Tipo account": IMAP --> "Server posta in arrivo": mailbox.unipi.it --> "Server posta in uscita" (SMTP): smtp.unipi.it --> "Nome utente": matricola dipendente --> "Password": password credenziali di Ateneo --> spuntare "Memorizza password" -->cliccare sul tasto Altre impostazioni ...

| Informazioni utente            |                                                     | Prova impostazioni account                                   |
|--------------------------------|-----------------------------------------------------|--------------------------------------------------------------|
| Nome:                          | Alessio Bianchi                                     | Dopo aver immesso le informazioni richieste, è consigliabile |
| Indirizzo posta elettronica:   | alessio.bianchi@unipi.it                            | necessaria la connessione di rete.                           |
| Informazioni server            |                                                     | Prova impostazioni account                                   |
| Tipo account:                  | IMAP 💌                                              |                                                              |
| Server posta in arrivo:        | mailbox.unipi.it                                    | Prova impostazioni account facendo clic su Avanti            |
| Server posta in uscita (SMTP): | smtp.unipi.it                                       |                                                              |
| Informazioni accesso           |                                                     |                                                              |
| Nome utente:                   | a008916                                             |                                                              |
| Password:                      | ******                                              |                                                              |
| Richiedi accesso con autenti   | emorizza password<br>cazione password di protezione | Altre impostazioni                                           |

- nella finestra "Impostazioni posta elettronica Internet", sezione "Generale", digitare nel campo "Organizzazione" la sede e l'ufficio di riferimento

| Server della posta                     | in uscita             | Connessione          | Impostazioni avanzate     |
|----------------------------------------|-----------------------|----------------------|---------------------------|
| Generale                               | P                     | osta inviata         | Posta eliminata           |
| ccount di posta —                      |                       |                      |                           |
| Digitare il nome da<br>Microsoft Mail" | assegnare             | all'account, ad esem | pio "Lavoro" o "Server di |
| alessio.bianchi@ur                     | nipi. <mark>it</mark> |                      |                           |
| tre informazioni ute                   | ente                  |                      |                           |
| Organizzazione:                        | Servizio In           | formatico Dipartimer | ntale - Polo 5            |
| Indirizzo risposte:                    |                       |                      |                           |
|                                        |                       |                      |                           |
|                                        |                       |                      |                           |
|                                        |                       |                      |                           |
|                                        |                       |                      |                           |
|                                        |                       |                      |                           |
|                                        |                       |                      |                           |
|                                        |                       |                      |                           |
|                                        |                       |                      |                           |
|                                        |                       |                      |                           |

- nella finestra "Impostazioni posta elettronica Internet", sezione "Impostazioni Avanzate", compilare la maschera come nella figura che segue (IMAP: 993; SMTP: 465; connessione crittografata: SSL in entrambi i casi) --> e cliccare su OK

| Generale              | Po        | osta inviata                             |          | Posta eliminata       |     | nata |
|-----------------------|-----------|------------------------------------------|----------|-----------------------|-----|------|
| Server della posta in | uscita    | Conness                                  | ione     | Impostazioni avanzate |     |      |
| Numeri porte server — |           |                                          |          |                       |     |      |
| Server posta in arriv | o (IMAP): | 993                                      | Valori   | predefiniti           |     |      |
| Utilizzare il tipo di | connessio | ne crittogra                             | fata seg | juente:               | SSL | -    |
| Server posta in uscit | a (SMTP): | 465                                      |          | -                     |     |      |
| Utilizzare il tipo di | connessio | ne crittogra                             | fata sec | uente:                | SSL | -    |
|                       | 12501.00  | 1. 1. 1. 1. 1. 1. 1. 1. 1. 1. 1. 1. 1. 1 |          |                       |     |      |
| Breve                 |           | no 1 minut                               | 0        |                       |     |      |
| Cartelle              |           | ,                                        |          |                       |     |      |
| Developer and allowed |           |                                          |          |                       |     | -    |
| Percorso cartella rau | ice:      |                                          |          |                       |     | 1    |
|                       |           |                                          |          |                       |     |      |
|                       |           |                                          |          |                       |     |      |
|                       |           |                                          |          |                       |     |      |
|                       |           |                                          |          |                       |     |      |
|                       |           |                                          |          |                       |     |      |
|                       |           |                                          |          |                       |     |      |
|                       |           |                                          |          |                       |     |      |
|                       |           |                                          | C        | 01/                   |     |      |

- nella finestra "Impostazioni posta elettronica Internet", sezione "Server della posta in uscita", spuntare "Il server della posta in uscita (SMTP) richiede l'autenticazione" --> e cliccare su OK

| Generale                  | Post       | ta inviata          | Posta eliminata       |  |
|---------------------------|------------|---------------------|-----------------------|--|
| Server della posta in uso | cita       | Connessione         | Impostazioni avanzate |  |
| Il server della posta in  | uscita (SM | MTP) richiede l'aut | tenticazione          |  |
| O Utilizza le stesse im   | postazion  | ni del server della | posta in arrivo       |  |
| Accedi con                |            |                     |                       |  |
| Nome utente:              |            |                     |                       |  |
| Password:                 |            |                     |                       |  |
| 7                         | Memorizz   | za password         |                       |  |
| Richiedi autent           | icazione p | assword di prote.   | zione (SPA)           |  |
| Richiedi autent           | icazione p | assword di prote.   | zione (SPA)           |  |

- tornati nello step "Aggiunta nuovo account" - "Impostazioni poste elettronica Internet", togliere la spunta da "Prova impostazioni account facendo clic su Avanti" --> cliccare su Avanti >

| me:                                                  |                      |                                                              |
|------------------------------------------------------|----------------------|--------------------------------------------------------------|
| Ales                                                 | sio Bianchi          | Dopo aver immesso le informazioni richieste, è consigliabile |
| dirizzo posta elettronica: ales                      | sio.bianchi@unipi.it | necessaria la connessione di rete.                           |
| formazioni server                                    |                      | Decus innectoriari ecceunt                                   |
| o account:                                           | P 👻                  | Prova impostazioni account                                   |
| rver posta in arrivo: mail                           | box.unipi.it         | Prova impostazioni account facendo clic su Avanti            |
| rver posta in uscita (SMTP): smt                     | o.unipi.it           |                                                              |
| formazioni accesso                                   |                      |                                                              |
| me utente: a00                                       | 8916                 |                                                              |
| ssword:                                              | ****                 |                                                              |
|                                                      | zza password         |                                                              |
| V Memori                                             |                      |                                                              |
| formazioni accesso<br>me utente: a000<br>ssword: *** | 8916                 |                                                              |

- nell'ultimo step "Aggiunta nuovo account", cliccare su Fine

| Aggiunta nuovo account |                                                                                                    | X |
|------------------------|----------------------------------------------------------------------------------------------------|---|
|                        | Fine<br>Sono state immesse tutte le informazioni necessarie per impostare l'account.<br>Per chiudere la procedura guidata, scegliere Fine. |   |
|                        | < Indietro Fine                                                                                                    |   |